## An introduction to Salome & Code \_Aster: A simple linear statics analysis of a piston J.Cugnoni, CAElinux.com, 2005

Updated to comply with SaloméMECA 2010.2 by C.Andersen, for CAELinux.com, 2010

#### Overview:

- Geometry module:
  - Import and prepare STEP file format geometry, group creation
- Mesh module:
  - Meshing geometry in preparation for FE study
- Aster module:
  - Creating a linear statics study using the wizard
  - Running the calculation
  - Viewing the run-time performance results
  - Editing a command file with Eficas
- Post-processing module (VISU)
  - Post-processing the result of the study

#### Geometry module: Importing geometry

- Start SaloméMECA and select Geometry module, choose New in the dialog
- Select menu File → Import
  - Choose **STEP** file format in the pull-down menu
  - Select the file '**Piston.stp**'
- Click the **Fit All** icon in the View tool-bar 2
- If the geometry is presented as a wire-frame, click menu  $View \rightarrow View Mode \rightarrow Shading$

| •                            | SALOME 5.1.4                                                                                                    |          |
|------------------------------|----------------------------------------------------------------------------------------------------|----------|
| <u>File Edit View T</u> ools | Window Help                                                                                                    | Salome 5 |
| 🗋 📄 🗟 💥                      | 🗈 🚱 Geometry 🕹 🚳 🎥 📚 🔛 🖉 🕬                                                                                               |          |
|                              |                                                                                                    |          |
|                              |                                                                                                    |          |
|                              |                                                                                                    |          |
|                              | Activate module                                                                                                    |          |
|                              | You're activating module <b>Geometry</b> .<br>Please, select required action by pressing the corresponding button below. |          |
|                              | <u>N</u> ew <u>Open</u> <u>L</u> oad <u>C</u> ancel                                                                      |          |
|                              |                                                                                                    |          |
|                              |                                                                                                    |          |
|                              |                                                                                                    |          |
|                              |                                                                                                    |          |
|                              |                                                                                                    |          |
|                              |                                                                                                    |          |
|                              |                                                                                                    |          |
|                              |                                                                                                    |          |

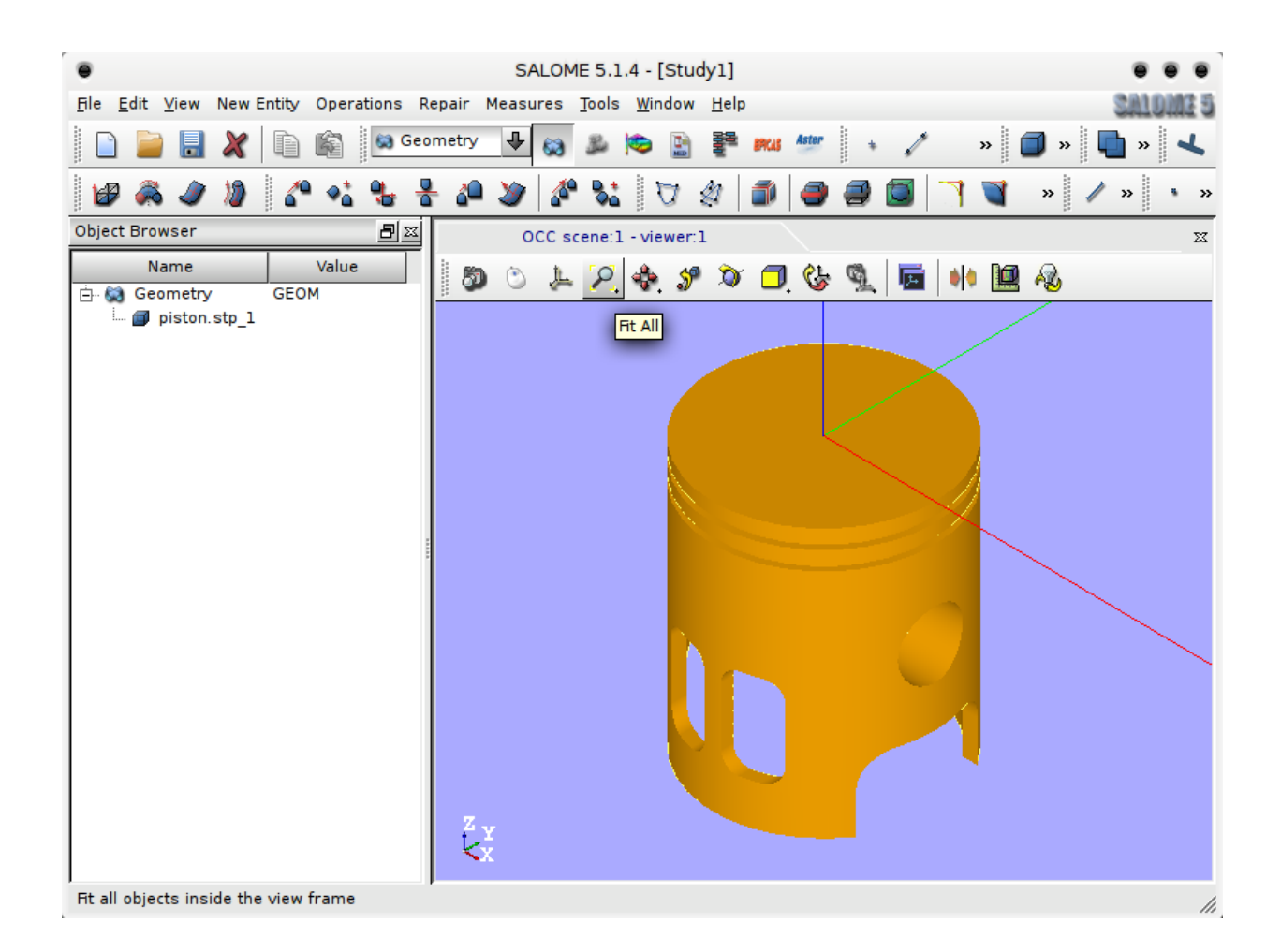

#### Geometry module: Preparing geometry; creating groups

- Expand Geometry in the object browser and right-click 'Piston.stp\_1' and select Create Group
- Select Shade Type Face 💿 🔳
  - Under Group Name enter 'Press'
  - Move the mouse pointer over the piston geometry and press LMB to select the top, circular face.
  - Once the top, circular face is selected, press Add, followed by Apply.
  - The geometry group '**Press**' is now created
- Creating the 'hold' group
  - Enter the name 'hold' for this new group
  - Pressing and holding *CTRL* while using *RMB* to rotate the piston geometry, select the two upper halves of the holes going through the piston hold *SHIFT* to select two individual faces
  - Click Add, followed by Apply and Close
- To make sure the correct face groups have been created, expand **piston.stp\_1** in the object browser, select both groups (pressing and holding *CTRL* or *SHIFT*) in the object browser, right-click and select **Show Only**
- To return to a normal view, right-click **piston.stp\_1** and select **Show Only**

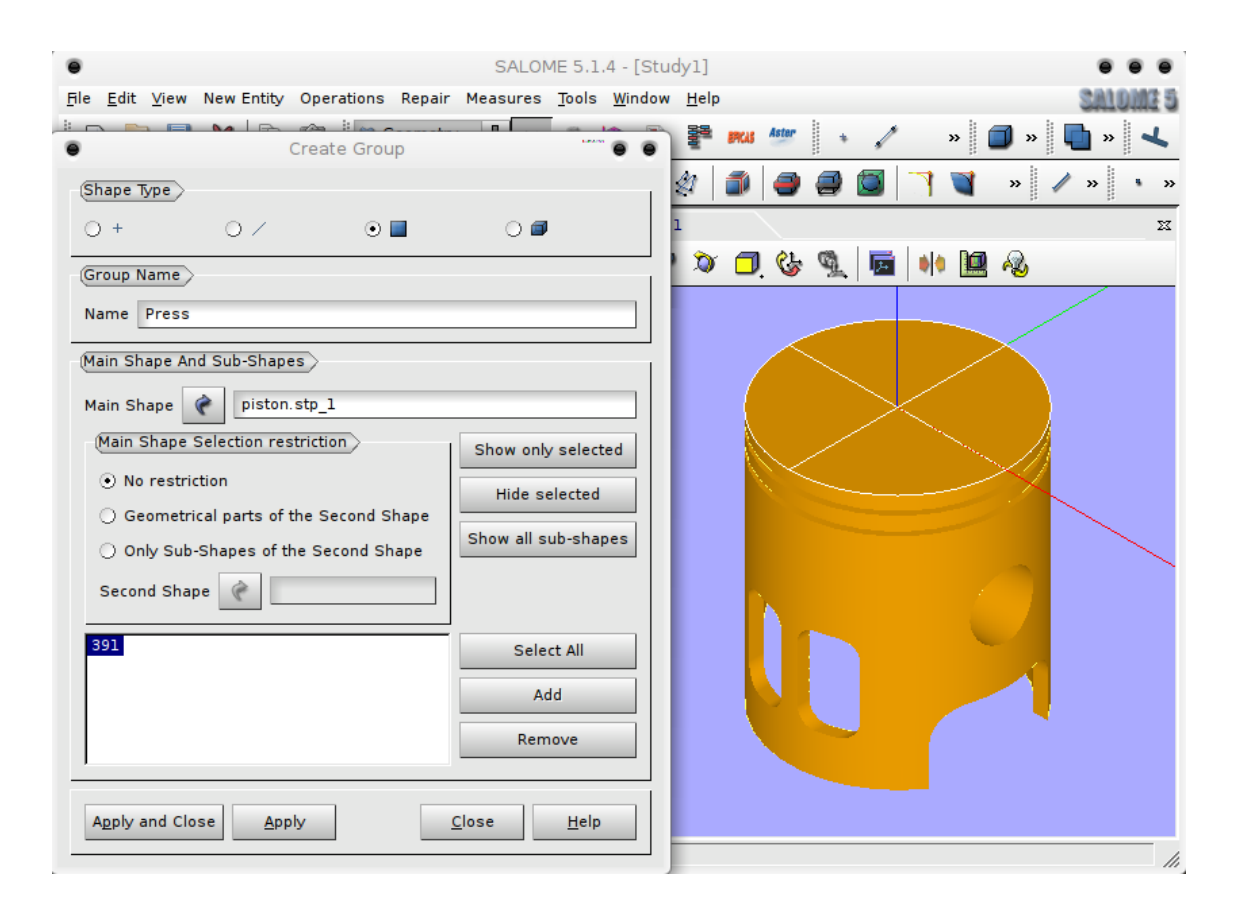

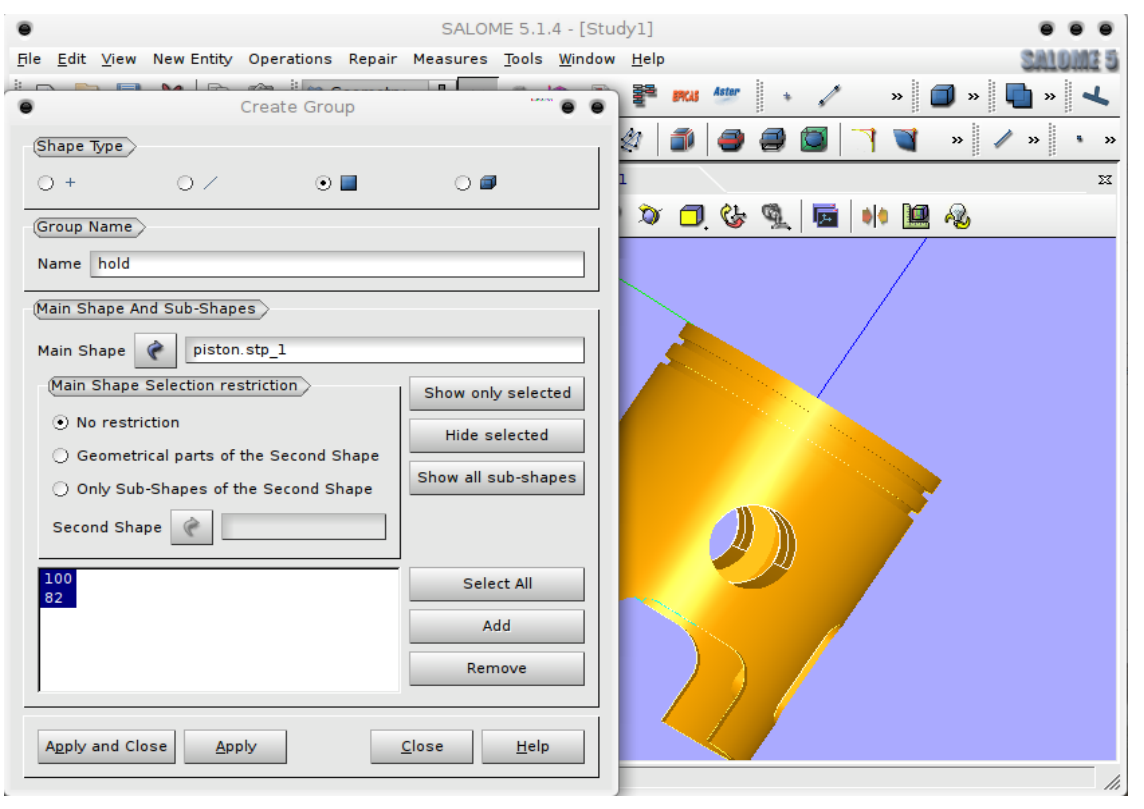

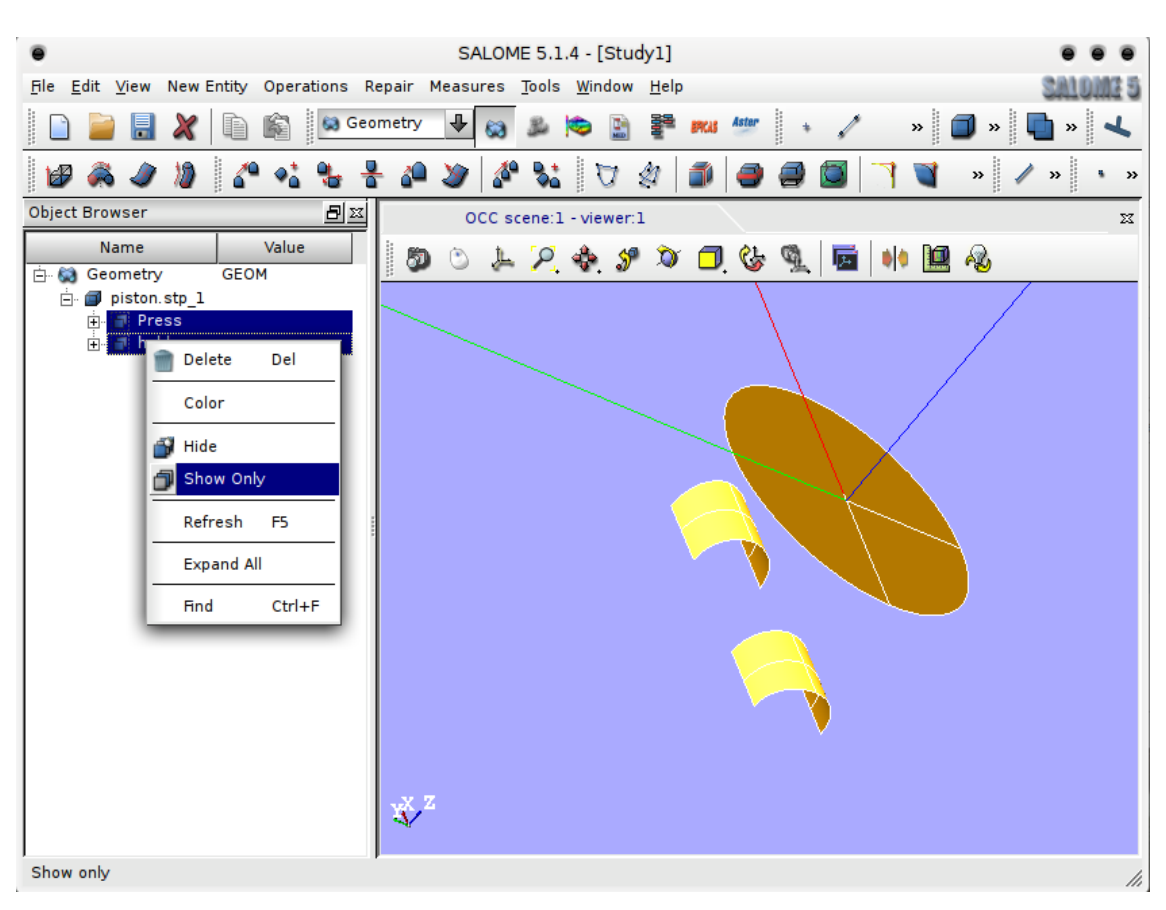

## An introduction to Salome & Code \_Aster: a simple linear statics analysis of a piston J.Cugnoni, 2005 / C.Andersen, 2010 for CAELinux.com

#### Meshing the geometry

- Switch to the MESH module
- Click Create Mesh 👍
  - Change the name from Mesh\_1 to Piston
  - Under Geometry, make sure piston.stp\_1 is selected, otherwise select piston.stp\_1 in the object browser and click the blue arrow.
- Click Assign a set of hypotheses select Automatic Tetrahedralization
  - Click Cancel in the dialog Hypothesis Construction Max Length
  - Click the 1D tab, under Hypothesis, click the gear icon and select Average Length
  - Under Length, change the value to 0.005 click OK
  - Click Apply and Close
- Expand Mesh, right-click the Piston mesh and select Compute
- When the mesh is computed, close the dialog
- Right-click on the **Piston** mesh (notice the yellow !-sign is gone) and select **Convert** to/from Quadratic
  - Convert to quadratic will automatically be selected
  - Click Apply and Close

| •                                                                   | SALOME 5.1.4 - [Study1]                                |             |
|---------------------------------------------------------------------|--------------------------------------------------------|-------------|
| <u>File E</u> dit <u>V</u> iew Mesh Controls                        | Modification <u>T</u> ools <u>W</u> indow <u>H</u> elp | SALOME 5    |
|                                                                     | 📕 Mesh 🕹 😸 📂 🔛 🚏 🛤 🥙 🦂 🍪 👋 绌 🔹                         | 💎 » 🔕       |
| / 7 8 0                                                             |                                                        | » 🔯 »       |
| Object Browser                                                      |                                                        | x           |
| Name Val                                                            | Create mesh                                            | <b>A</b> 33 |
| 🖻 🐼 Geometry GEOM                                                   | Name Piston                                            |             |
| □ piston.stp_1 □ Press □ piston.stp_1 □ piston.stp_1 □ piston.stp_1 | Geometry piston.stp_1                                  |             |
|                                                                     | 3D 2D 1D 0D                                            |             |
|                                                                     | Algorithm <none></none>                                |             |
|                                                                     | Hypothesis <none></none>                               |             |
|                                                                     | Add. Hypothesis None>                                  |             |
|                                                                     | Assign a set of hypotheses                             |             |
|                                                                     | Automatic Hexahedralization Close Help                 |             |
|                                                                     | Automatic Tetrahedralization                           |             |
|                                                                     |                                                        |             |

| An introduction to Salome & Code | Aster: a simple linear statics analysis of a piston |
|----------------------------------|-----------------------------------------------------|
| J.Cugnoni, 2005 / C.A            | ndersen, 2010 for CAELinux.com                      |

| •                                            | SALOME 5.1.4 - [Study1]                                                     |          |
|----------------------------------------------|-----------------------------------------------------------------------------|----------|
| <u>File E</u> dit <u>V</u> iew Mesh Controls | Modification <u>T</u> ools <u>W</u> indow <u>H</u> elp                      | CALOME 5 |
| 📄 📄 昆 🗶 🗈 🛍                                  | 🕨 Mesh 🛛 😼 📚 🖹 🚏 🎫 🏧 🍓 🍪 🚄 🔹 🤜                                              | ) » 🔕    |
| / 7 8 0                                      | A I & I & A & A & A & A & A & A & A & A                                     | » 🔯 »    |
| Object Browser                               |                                                                             | X        |
| Name Val                                     | Create mesh                                                                 | • •      |
| 📴 😂 Geometry 🛛 GEOM                          | Name Piston                                                                 | • "      |
| in piston.stp_1                              | Geometry piston.stp_1                                                       |          |
| Mesh SMESH                                   | 3D 2D 1D 0D                                                                 |          |
|                                              | Algorithm Wire discretisation                                               |          |
|                                              | Hypothesis   Arithmetic 1D                                                  |          |
|                                              | Add. Hypothesis <a href="https://www.add.com">None&gt;</a> Automatic length |          |
|                                              | Assign a set of hypotheses Fixed points 1D                                  |          |
|                                              | Apply and Close Apply Close Average length                                  |          |
|                                              | Apply and close Apply Close Max Size                                        |          |
|                                              | Nb. Segments                                                                |          |
|                                              | Source Edge                                                                 |          |
|                                              | Start and End Length                                                        |          |
|                                              |                                                                             |          |
|                                              |                                                                             |          |
|                                              |                                                                             |          |
| J                                            |                                                                             |          |

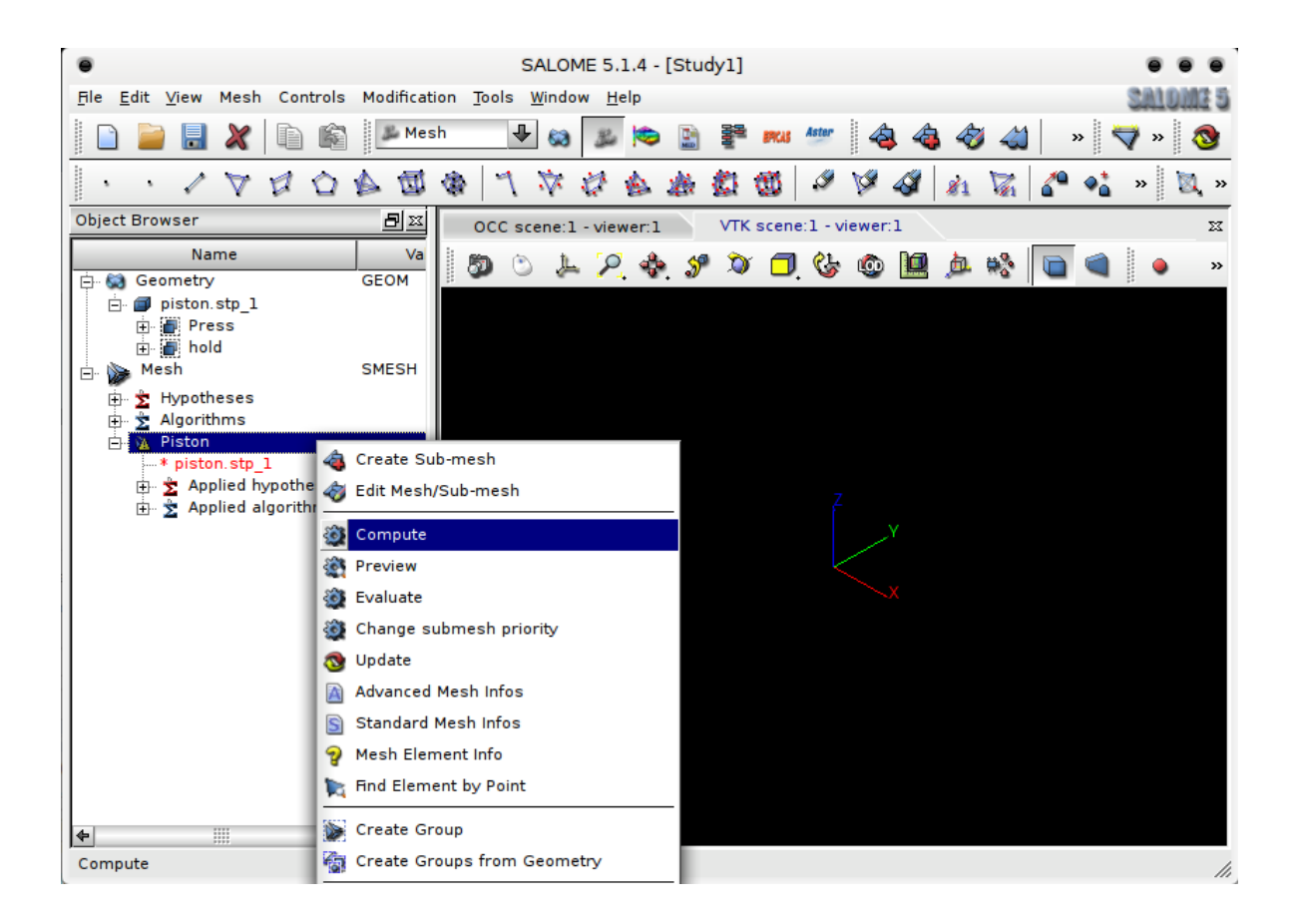

| •                                |                |                            | SALOME 5.1.4 - [              | Study1]                   |
|----------------------------------|----------------|----------------------------|-------------------------------|---------------------------|
| <u>F</u> ile <u>E</u> dit ⊻iew M | esh Controls M | lodification <u>T</u> ools | s <u>W</u> indow <u>H</u> elp | SALOME 5                  |
| •                                | Mesh compu     | utation succeed            | •                             | • 🚰 🎫 🍇 🍓 🍪 绌 🛛 » 🤝 🗞     |
| Compute mesh                     |                |                            |                               | 🗌 🗱 👹 🥔 💖 🛷 🏄 🕅 🌈 🍋 » 🔯 » |
| ۰ 🎕                              |                |                            |                               | VTK scene:1 - viewer:1 23 |
| Name                             |                |                            |                               |                           |
| Piston                           |                |                            |                               |                           |
| (Mesh Infos                      |                |                            |                               |                           |
|                                  | Total          | Linear                     | Quadratic                     |                           |
| Nodes :                          | 2722           |                            |                               |                           |
| 0D Elements :                    | 0              |                            |                               |                           |
| Edges :                          | 696            | 696                        | 0                             |                           |
| Faces :                          | 4688           | 4688                       | 0                             |                           |
| Triangles :                      | 4688           | 4688                       | 0                             |                           |
| Quadrangles :                    | 0              | 0                          | 0                             |                           |
| Polygons :                       | 0              |                            |                               |                           |
| Volumes :                        | 8699           | 8699                       | 0                             |                           |
| Tetrahedrons :                   | 8699           | 8699                       | 0                             |                           |
| Hexahedrons :                    | 0              | 0                          | 0                             |                           |
| Pyramids :                       | 0              | 0                          | 0                             |                           |
| Prisms :                         | 0              | 0                          | 0                             |                           |
| Polyhedrons :                    | 0              |                            |                               |                           |
|                                  |                |                            | C <u>l</u> ose                |                           |

An introduction to Salome & Code \_Aster: a simple linear statics analysis of a piston J.Cugnoni, 2005 / C.Andersen, 2010 for CAELinux.com

| •                                            | Convert to/from quadratic                    |  |
|----------------------------------------------|----------------------------------------------|--|
| Mesh 🥜 🛛                                     | Piston<br>odes on geometry                   |  |
| <ul> <li>Convert</li> <li>Convert</li> </ul> | <b>to quadratic</b><br>from quadratic        |  |
| Apply and Clo                                | se <u>A</u> pply C <u>l</u> ose <u>H</u> elp |  |

#### Aster module – Creating a study using a wizard

- Switch to the Aster module
- Click the Linear Statics Wizard icon K
- In the following dialog **3D** is automatically selected click **Next**
- In the next dialog select the **Piston mesh** in the object browser under **Mesh** and click the blue arrow
  - Use Geometrical Groups should be selected this will import and create mesh groups created in the Geometry module
  - Click Next
- In the next dialog enter a Young's Modulus (E) value of 70e9 (or 7000000000) and a Poisson's ration of 0.3
  - MKS SI-system is used here and thus all dimensions are in meters, and pressure will be in Pascals 70e9Pa corresponds to a E-module of 70GPa
  - Click Next
- In the next dialog **Boundary Conditions** are imposed on the model
  - Double-click the first row in the **Group** column, press the down-arrow and select the '**hold**' group
  - Leave values for **DX,DY** and **DZ** at **0** and click **Next**
- In the next dialog a group for applying pressure must be selected
  - Again, double-click the first row in the first column, pull down the menu and select the **Press** group
  - Double-click the first row in the second column and enter a pressure value of **300e3** or 300000
  - Click Next
- In the next dialog a name and a destination for the created command file must be selected
  - Click the file dialog button
  - Navigate to the folder that should contain the study files and type in a name for the command file click **Finish**

| •                                                                  | Qt-subapplication    |                |        | 1 |
|--------------------------------------------------------------------|----------------------|----------------|--------|---|
| Isotropic linear elastic<br>Model definition                       | study                |                |        |   |
| What kind of model do you                                          | want to work on?     |                |        |   |
| 3D                                                                 |                      |                | Ŧ      |   |
|                                                                    |                      |                |        |   |
|                                                                    |                      |                |        |   |
|                                                                    |                      |                |        |   |
|                                                                    |                      |                |        |   |
|                                                                    |                      |                |        |   |
|                                                                    |                      |                |        | _ |
|                                                                    | < <u>B</u> ack       | <u>N</u> ext > | Cancel |   |
|                                                                    |                      |                |        |   |
| •                                                                  | Qt-subapplication    |                |        |   |
| Isotropic linear elastic<br>Mesh selection                         | study                |                |        |   |
| Select a mesh from the S                                           | alomé object browser |                |        |   |
| Piston                                                             |                      |                |        |   |
|                                                                    |                      |                |        |   |
| <ul> <li>Use mesh groups</li> <li>Use geometrical group</li> </ul> | ns                   |                |        |   |
|                                                                    | <b>P</b> 3           |                |        |   |
|                                                                    |                      |                |        |   |
|                                                                    |                      |                |        |   |
|                                                                    |                      | 1              |        | - |
|                                                                    | < <u>B</u> ack       | <u>N</u> ext > | Cancel |   |

| •                                                 | Qt-subap                  | olication       |                |         |
|---------------------------------------------------|---------------------------|-----------------|----------------|---------|
| Isotropic linear elas<br>Material propertie       | s <b>tic study</b><br>s   |                 |                |         |
| Young's modulus and                               | Poisson ratio def         | initions        |                |         |
| Young's modulus (E)                               | 70e9                      |                 | (E >= 0)       |         |
| Poisson's ratio (ν)                               | 0.3                       |                 | (-1 <= v <     | (= 0.5) |
|                                                   |                           |                 |                |         |
|                                                   |                           |                 |                |         |
|                                                   |                           |                 |                |         |
|                                                   |                           |                 |                |         |
|                                                   |                           |                 |                |         |
|                                                   |                           | < <u>B</u> ack  | <u>N</u> ext > | Cancel  |
|                                                   |                           |                 |                |         |
| •                                                 | Qt-subap                  | olication       |                |         |
| <b>Isotropic linear elas</b><br>Boundaries condit | <b>itic study</b><br>ions |                 |                |         |
|                                                   | ad dagrage of fra         | odom on groupo  |                |         |
|                                                   | ed degrees of fre         | eaonn on groups |                |         |
| Group                                             | DX                        | DY              | DZ             | _       |
| Press                                             | 0                         | 0               | 0              |         |
| hold                                              |                           |                 |                |         |
|                                                   |                           |                 |                |         |
|                                                   |                           |                 |                |         |
|                                                   |                           |                 |                |         |
|                                                   |                           |                 |                |         |

| • |                                                         |                                                  | Qt-subapp                             | plication 🖤 🔵                        |   |  |
|---|---------------------------------------------------------|--------------------------------------------------|---------------------------------------|--------------------------------------|---|--|
| ' | Isotropic linear elastic study<br>Boundaries conditions |                                                  |                                       |                                      |   |  |
|   | 4                                                       | Adding press                                     | ure on meshes gr                      | roups                                |   |  |
|   |                                                         | Group                                            | Pressure                              |                                      |   |  |
|   | •                                                       | Press                                            | 300000                                |                                      |   |  |
|   |                                                         |                                                  |                                       | _                                    |   |  |
|   |                                                         |                                                  |                                       |                                      |   |  |
|   |                                                         |                                                  |                                       |                                      |   |  |
|   |                                                         |                                                  |                                       |                                      |   |  |
| I |                                                         |                                                  |                                       |                                      |   |  |
|   |                                                         |                                                  |                                       | < <u>B</u> ack <u>N</u> ext > Cancel |   |  |
|   |                                                         |                                                  |                                       |                                      |   |  |
| • |                                                         |                                                  | Qt-subapp                             | plication 🖤 🖲                        | • |  |
| 1 | lsot<br>I                                               | <b>ropic linear ela</b> s<br>Filename for writti | <b>stic study</b><br>ing command file |                                      |   |  |
| , | Aste                                                    | r command file                                   | /home/claus/Dowr                      | nloads/Piston/Piston.comm            |   |  |
|   |                                                         |                                                  |                                       |                                      |   |  |
|   |                                                         |                                                  |                                       |                                      |   |  |
|   |                                                         |                                                  |                                       |                                      |   |  |
|   |                                                         |                                                  |                                       |                                      |   |  |
|   |                                                         |                                                  |                                       |                                      |   |  |
|   |                                                         |                                                  |                                       |                                      |   |  |
|   |                                                         |                                                  |                                       |                                      |   |  |
|   |                                                         |                                                  |                                       | < <u>B</u> ack <u>F</u> inish Cancel |   |  |

• Expanding the Aster tree in the object browser a new study should now be present:

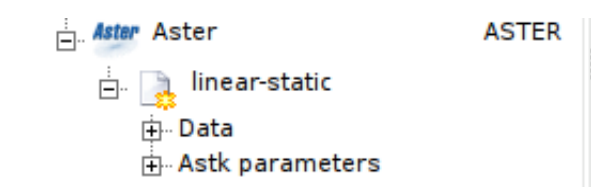

- Right-click linear-static and select Run
- A terminal window should now appear and a lot of text will scroll by
- After the calculation has finished, the terminal will disappear and you will be presented with a green tick on the linear-static study:
- .

•

| Aster Aster       | ASTER |
|-------------------|-------|
| 占 😱 linear-static | ок    |
| 🕂 Data            |       |
| 🕂 Astk parameters |       |
| ⊕ Results         |       |

• Take a moment to thoroughly enjoy this seemingly innocently looking icon, because you WILL learn to love it once you start playing around and your studies fail :)

• Expand the Results tree in the Object Browser, there will be 4 entries:

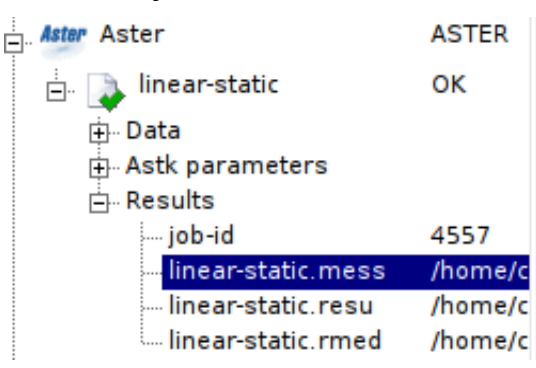

- •
- Right-clicking each entry will give you options to **Read as Text** or **Edit as Text** or other
- **job-id**: Self-explanatory
- **linear-static.mess**: This file contains messages produced by the calculation and should be the first place to search for errors.
- linear-static.resu: This file contains among other things, short description of errors encountered and a detailed summation of run-time performance, i.e. how long time it took for each command to run and overall time consumed, in this case:
   \*TOTAL\_JOB: ELAPSED: 9.42 seconds\*
- **linear-static.rmed**: This file containing the results to be used in the Post-processing module

#### Aster module – Editing a command file

- Should a mistake have been made during the wizard, such as selecting a wrong group, entering a wrong value for pressure etc., the command file can easily be edited from within the Aster module:
  - Expand the linear-static study tree and expand the Data branch like so:

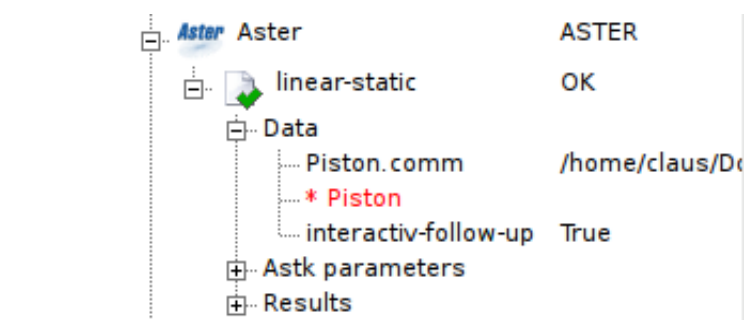

- When right-clicking the **Piston.comm** command file, 3 choices are presented:
- Read as Text : Will display the command file in a window in read-only mode
- Edit as Text : Will open the command file in an external editor (of the users choice)
- **Run Eficas**: Will open the command file in Eficas, an editor specially designed for creating and editing Code\_Aster command files. This editor will take care of the very strict syntax Code\_Aster requires, and is highly recommended for beginners for anything other than changing simple values in a command file.
- Right-click the Piston.comm file in the object browser and select Run Eficas
- In this introduction only 2 entries will be mentioned:
  - **DEFI MATERIAU** Define material:
    - ELAS Elastic material
    - The values entered earlier are present here: E-module, NU (Poissons ratio)
  - **AFFE\_CHAR\_MECA** : Assign boundary conditions and loads:
    - DDL\_IMPO: The face group 'hold' is restricted in all directions, i.e.
       DX,DY,DZ = 0 (DDL: Degrés De Liberties = degrees of freedom, IMPOsed)
    - **PRESS\_REP** : A pressure of 300 x 10<sup>3</sup> Pascals is imposed on the '**Press'** face group
- To change a group under e.g. **PRES\_REP**, simply click **GROUP\_MA**, use the right hand arrow to move the name into the Value (Valeur) field and clear it. Either type the name of the group, *or* select the face group in the **Piston mesh** in the **MESH** module and press the button I've marked in the following picture curiously the icon image is gone in my version. Use the left hand arrow to enter the new name, confirm with 'Valider' a new value/name should now be present under **PRESS\_REP** → **GROUP\_MA**

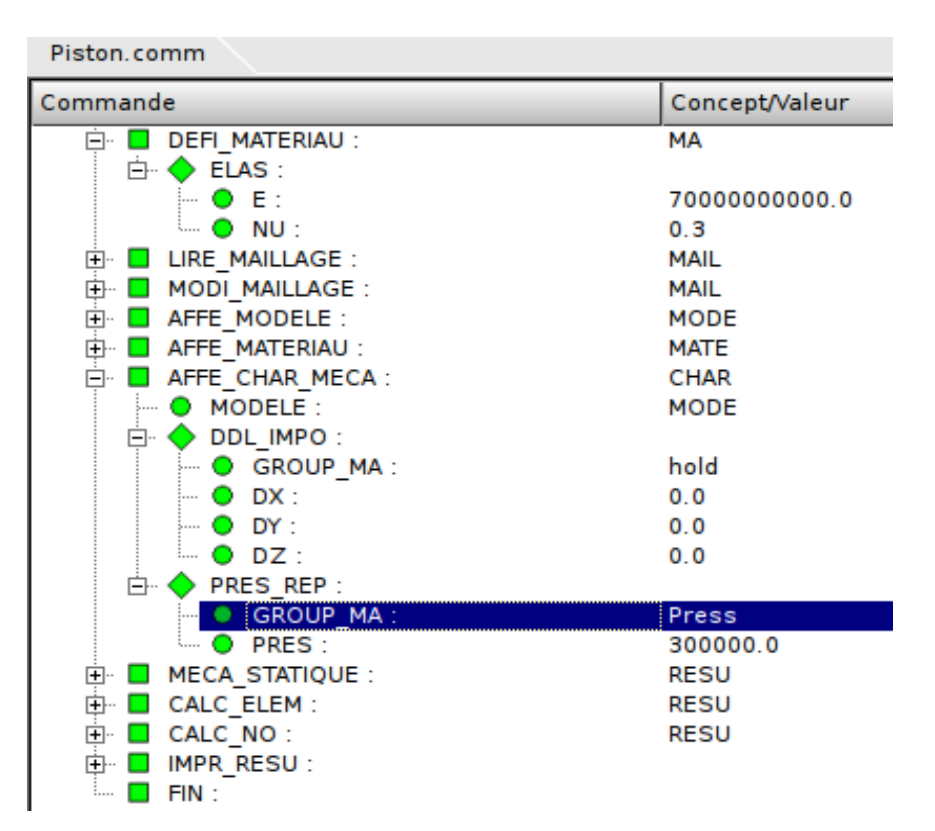

An introduction to Salome & Code \_Aster: a simple linear statics analysis of a piston J.Cugnoni, 2005 / C.Andersen, 2010 for CAELinux.com

| Saisir Valeur         |                                                                                     |
|-----------------------|-------------------------------------------------------------------------------------|
| Valeur(s) actuelle(s) | Valeur                                                                              |
| Press                 | Image: Select a group from Salomé - mesh module         Parametres         Importer |
|                       | Valider                                                                             |

#### Post processing

- Click the Post-Pro icon to switch to the Post-Pro module 🔯
- Expand the Post-Pro tree in the object browser until it looks like this:
- Displacement / Deformation:

٠

- Under **RESU\_DEPL\_**, right-click **0**, and select **Deformed Shape**
- Enter a Scale factor of 300, tick Magnitude Coloring and press Apply and Close
- Now expand 0,\_, right-click Def.Shape and select Show Only

| Deformed Shape                  |    |
|---------------------------------|----|
| Deformed Shape Scalar Bar Input |    |
| Scale Factor: 300               | \$ |

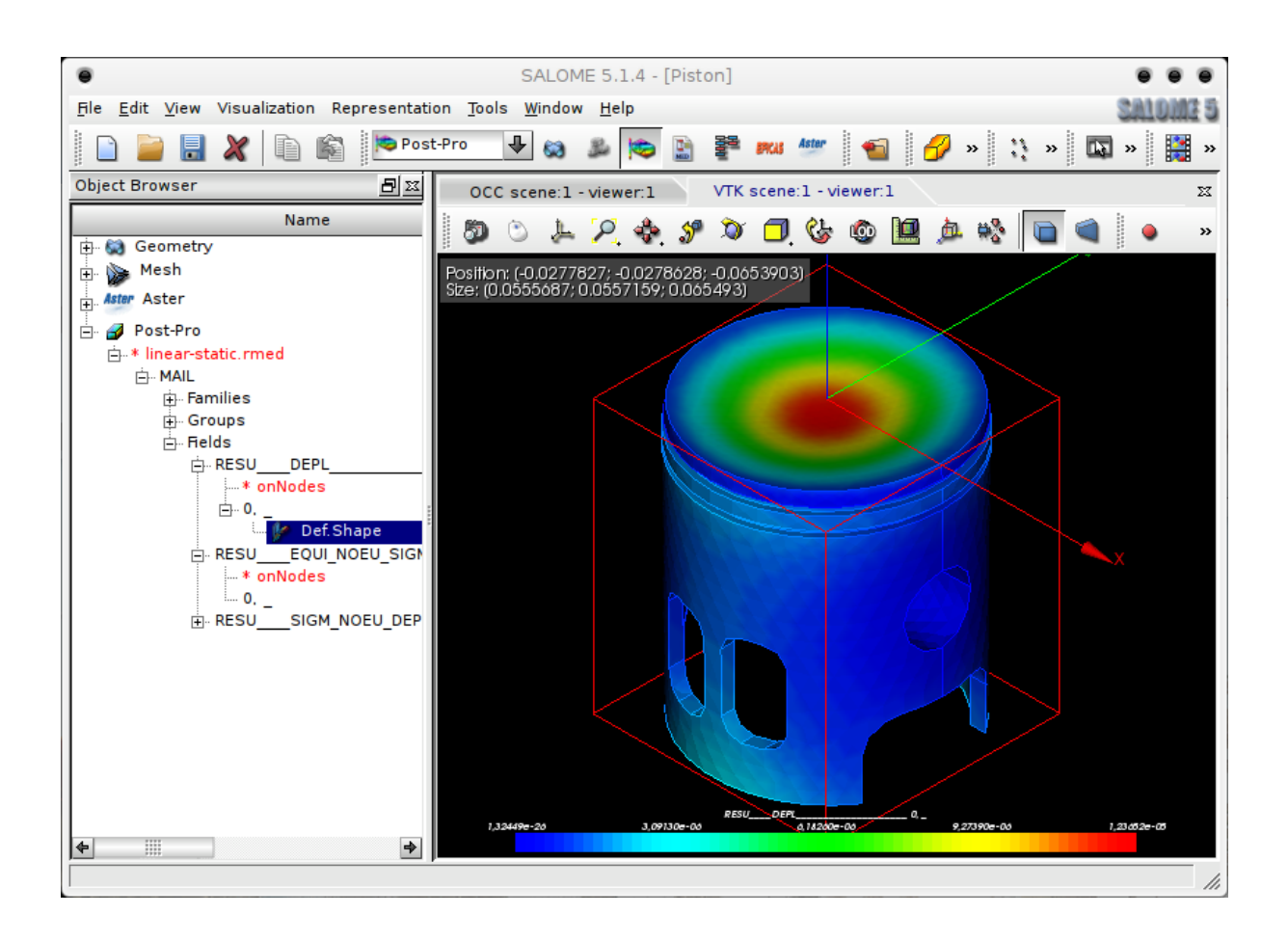

- Von Mises stresses:
  - Under RESU\_EQUI\_NOUE\_SIGM, right-click 0, and select Scalar Map
  - In the pull-down menu Scalar Mode, select VMIS.- and click OK
  - Again, expand 0,\_, right-click ScalarMap and select Show Only

| <ul> <li>Scalar Bar Properties</li> </ul>                    | 9 |
|--------------------------------------------------------------|---|
| Scalar Bar Input                                             |   |
| Scalar range:                                                |   |
| Scalar Mode [1] VMIS, - 🚽 🗖 Logarithmic                      |   |
| Gauss Metric Average                                         |   |
| ⊙ Use field range ⊖ Use imposed range                        |   |
| Min: -550196 Max: 1.50348e+07                                |   |
| Colors and labels                                            |   |
| Nb. of colors: 64 🔷 Nb. of labels: 5 🔷                       |   |
| Orientation                                                  |   |
| ○ Vertical                                                   |   |
| Origin                                                       |   |
| X: 0.1 🔷 Y: 0.01 🗢                                           |   |
| (Dimensions (in % of the size of view)                       |   |
| Width:         0.8         Height:         0.08         \$\$ |   |
| Text properties Bar properties                               |   |
|                                                              |   |
| Preview Hide scalar bar                                      |   |
| Show distribution Save as default                            |   |
| <u>O</u> k <u>C</u> ancel <u>H</u> elp                       |   |

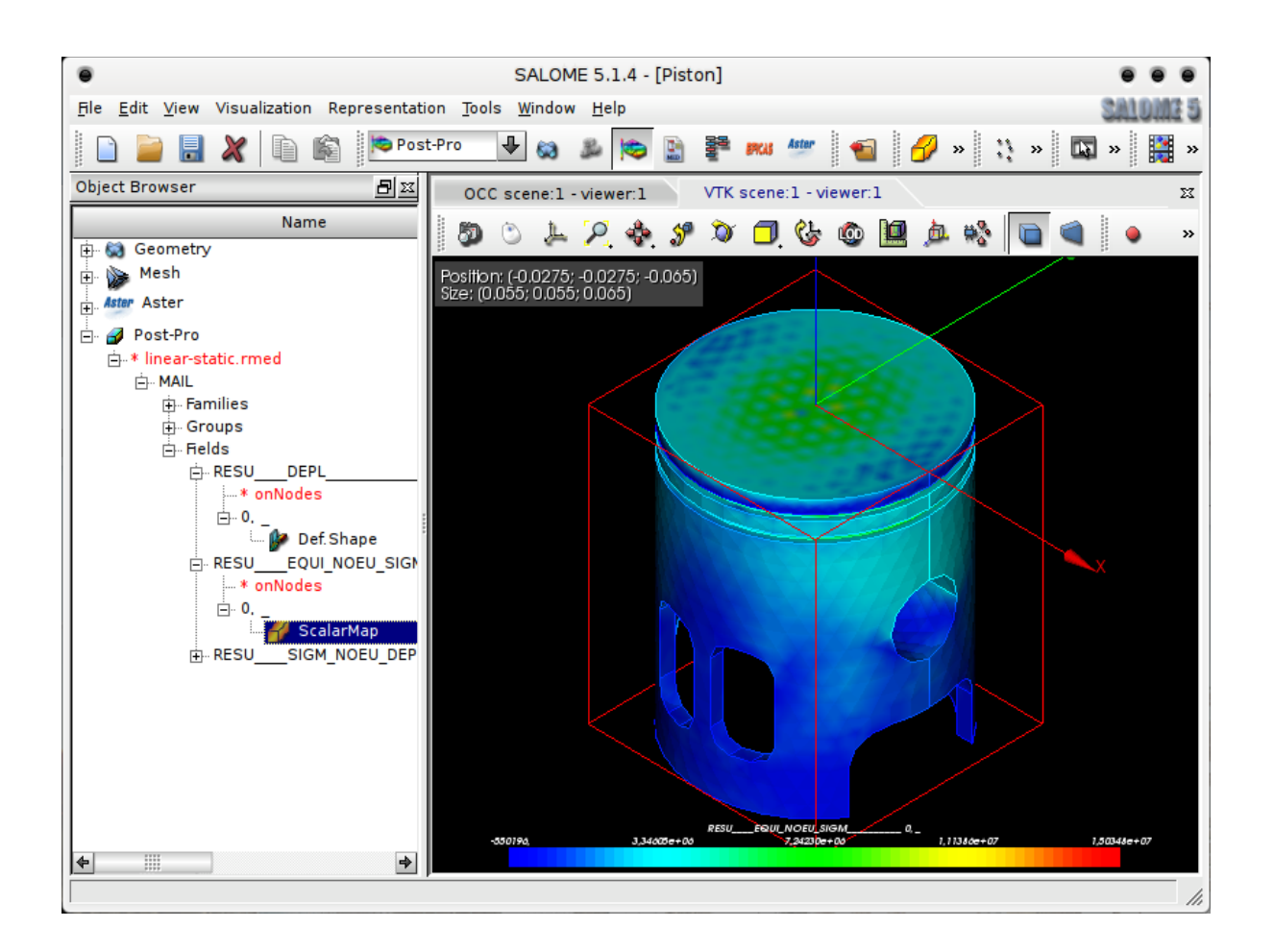

# Congratulation , you have finished this first introduction to Salomé & Code\_Aster.

### Don't forget to visit our website for more information:

#### www.caelinux.com

#### J.Cugnoni, CAElinux.com, 2005

Updated to comply with SaloméMECA 2010.2 By C.Andersen, for CAELinux.com, 2010